### **EProcurement Process:**

# Select "special request" unless it is a catalog item.

| Create Requisi               | tion                                                                                |               |
|------------------------------|-------------------------------------------------------------------------------------|---------------|
| 1. Define R                  | equisition 🛛 📴 2. Add Items and Services 🔂 <u>3. Revi</u>                           | ew and Submit |
| Add lines to the requisition | n, specifying the information necessary to procure each item or service.            |               |
| Search:                      |                                                                                     | Q Search      |
| Catalog Favorites T          | emplates Forms GaFirst Marketplace Special Request                                  |               |
| Select a Request Type        |                                                                                     |               |
| Special Item                 | Request an item that is not listed in the Catalog.                                  |               |
| Fixed Cost Service           | Request a one-time service for a flat fee.                                          |               |
| Variable Cost Service        | Request a service for which the fee is based on the time worked.                    |               |
| Time and Materials           | Request a service for which the fee is based on the time worked and materials used. |               |
|                              |                                                                                     |               |

Review and Submit

# Click "special item"

| Create       | Requisition           | on                           |                               |               |           |                   |
|--------------|-----------------------|------------------------------|-------------------------------|---------------|-----------|-------------------|
| *            | 1. Define Requ        | uisition                     | 2. Add Items and              | Services      | <u>3.</u> | Review and Submit |
| Add lines to | o the requisition, sp | pecifying the information ne | ecessary to procure each iter | m or service. |           |                   |
| Search:      |                       |                              |                               |               |           | Q Search          |
| Catalog      | Favorites Tem         | plates TForms TGaFirst       | Marketplace Special Req       | uest          |           |                   |
| Special Iter | m                     |                              |                               |               |           |                   |
|              |                       |                              |                               |               |           |                   |
| *Item Des    | scription:            |                              |                               |               |           |                   |
| *Price:      |                       |                              | *Currency:                    | USD           |           |                   |
| *Quantity    | :                     |                              | *Unit of Measure:             |               | 2         |                   |
| *Category    | y:                    | Q                            | Due Date:                     |               | 31        |                   |
| Vendor I     | D:                    | Q                            |                               | Suggest New \ | /endor    |                   |
| Vondork      | tom ID:               |                              |                               |               |           |                   |
| Men ID:      | tem ib.               | Q                            |                               |               |           |                   |
| Witg ID:     |                       |                              |                               |               |           |                   |
| Mfg Item     | ID:                   |                              |                               |               |           |                   |
| Talantione   |                       |                              |                               |               | . 🖋       |                   |
|              |                       |                              |                               |               |           |                   |
|              |                       |                              |                               |               | -         |                   |
| 🗆 Ser        | nd to Vendor          | Show at Receipt              | Show at Voucher               |               |           |                   |
| Add Item     | Cancel                | Add or Start New Type        |                               |               |           |                   |

Item Description – Enter the description of the item i.e. Ipad Wi-Fi 32GB Black

Price: 599.00

Quantity: 1

Category: 20554 (This must be filled in to source correctly for approvals)

Vendor ID: Click the magnifying class to search for the Vendor ID – this must be filled in.

Vendor Item ID: This is the item number you are ordering.

Unit of Measure – Click the magnifying glass for a drop down of available types of measure.

Indicate any additional information that is required for the purchase.

### Click "Add item"

### Click "3. Review and Submit"

| 1. Defin                                                                                                    | e Requisition                                                                                                    | 2                                      | Add Items and Serv                                                                                                    | vices                                               | 3. Review a                                                       | nd Submit                                                                                                    |                                                                                                    |
|----------------------------------------------------------------------------------------------------|----------------------------------------------------------------------------------------------------|----------------------------------------|----------------------------------------------------------------------------------------------------|-----------------------------------------------------|-------------------------------------------------------------------|----------------------------------------------------------------------------------------------------|----------------------------------------------------------------------------------------------------|
| ew the details of                                                                                                    | your requisition, make any                                                                                                    | necessary chang                        | es, and submit it for app                                                                                                    | proval.                                             |                                                                   |                                                                                                    |                                                                                                    |
| iness Unit:                                                                                                    | 51000 Valdosta                                                                                                    | State University                       |                                                                                                    |                                                     |                                                                   |                                                                                                    |                                                                                                    |
| quester:                                                                                                    | LPROAL                                                                                                    | ,                                      | Proal, Lorrie                                                                                                    |                                                     | *Currency:                                                        | USD                                                                                                    |                                                                                                    |
| quisition Name:                                                                                                    |                                                                                                    |                                        |                                                                                                    |                                                     | Priority:                                                         | Medium •                                                                                                    |                                                                                                    |
| quisition Lines                                                                                                    |                                                                                                    |                                        |                                                                                                    |                                                     |                                                                   |                                                                                                    |                                                                                                    |
| Line Descrip                                                                                                    | xtion                                                                                                    | 1                                      | /endor Name                                                                                                    | Quantity I                                          | UOM                                                               | Price                                                                                                    | Total                                                                                                    |
| SP Net                                                                                                    | Advantage                                                                                                    | SI                                     | tandard & Poor's                                                                                                    | 1.0000 =                                            | den                                                               | 8,744.000                                                                                                    | 8,744.00 🖻                                                                                                    |
| Select All / De                                                                                                    | eselect All                                                                                                    |                                        |                                                                                                    |                                                     | Total Amou                                                        | nt: 8,744.0                                                                                                    | 0 USD                                                                                                    |
| 🖵 🧩 Add to                                                                                                    | favorites 🔜 Modify                                                                                                    | Line / Shipping /                      | Accounting 📋 Dele                                                                                                    | ete                                                 |                                                                   |                                                                                                    |                                                                                                    |
| tification/Comme                                                                                                    | ents                                                                                                    |                                        |                                                                                                    |                                                     |                                                                   |                                                                                                    |                                                                                                    |
|                                                                                                    |                                                                                                    |                                        |                                                                                                    |                                                     |                                                                   | ÷ 1                                                                                                    | 2                                                                                                    |
| Send to Vendor                                                                                                    | Show at Receipt                                                                                                    | Show at Vouc                           | her                                                                                                    |                                                     |                                                                   |                                                                                                    |                                                                                                    |
|                                                                                                    |                                                                                                    |                                        |                                                                                                    |                                                     |                                                                   |                                                                                                    |                                                                                                    |
| Save as Templat                                                                                                    | e                                                                                                    |                                        |                                                                                                    |                                                     |                                                                   |                                                                                                    |                                                                                                    |
| Save & submit                                                                                                    | Save & preview appr                                                                                                    | ovals 🗙 Can                            | cel requisition                                                                                                    | Find more items                                     |                                                                   |                                                                                                    |                                                                                                    |
|                                                                                                    |                                                                                                    |                                        |                                                                                                    |                                                     |                                                                   |                                                                                                    |                                                                                                    |
|                                                                                                    |                                                                                                    |                                        |                                                                                                    |                                                     |                                                                   |                                                                                                    |                                                                                                    |
| vente Demu                                                                                                    | in iti na                                                                                                    |                                        |                                                                                                    |                                                     |                                                                   |                                                                                                    |                                                                                                    |
| reate Requ                                                                                                    | isition                                                                                                    |                                        |                                                                                                    |                                                     |                                                                   |                                                                                                    |                                                                                                    |
| reate Requ                                                                                                    | isition<br>e Requisition                                                                                                    |                                        | 2. Add Items and Se                                                                                                    | ervices                                             | 3. Reviev                                                         | v and Submit                                                                                                    |                                                                                                    |
| reate Reque                                                                                                    | isition<br>e Requisition<br>your requisition, make an                                                                                                    | y necessary char                       | <ol> <li>Add Items and Senges, and submit it for a</li> </ol>                                                                             | approval.                                           | 3. Review                                                         | v and Submit                                                                                                    |                                                                                                    |
| Create Reque<br>. 1. Defin<br>eview the details of<br>usiness Unit:                                                                                                    | isition<br>e Requisition<br>your requisition, make an<br>51000 Valdost                                                                                                    | y necessary char<br>a State University | 2. Add Items and Se<br>nges, and submit it for a                                                                                          | approval.                                           | 3. Reviev                                                         | v and Submit                                                                                                    |                                                                                                    |
| reate Requi                                                                                                    | isition<br>le Requisition<br>your requisition, make an<br>51000 Valdost<br>LPROAL                                                                                                    | y necessary char<br>a State University | 2. Add Items and Senges, and submit it for a                                                                                              | approval.                                           | 3. Review                                                         | v and Submit                                                                                                    |                                                                                                    |
| I. Defin           view the details of           usiness Unit:           equester:           equisition Name:                                                                                                    | isition<br>recuisition<br>your requisition, make an<br>51000 Valdost<br>[LPROAL                                                                                                    | y necessary char<br>a State University | 2. Add Items and Se<br>nges, and submit it for a<br>,<br>Proal, Lorrie                                                                    | approval.                                           | 3. Review<br>*Currency:<br>Priority:                              | v and Submit                                                                                                    |                                                                                                    |
| Image: Create Requester         view the details of         usiness Unit:         equester:         equisition Name:         initial control         usiness Line                                                                                                    | isition<br>te Requisition<br>your requisition, make an<br>51000 Valdost<br>LPROAL                                                                                                    | y necessary char<br>a State University | 2. Add Items and Se<br>nges, and submit it for a<br>Proal, Lorrie                                                                         | approval.                                           | 3. Review<br>*Currency:<br>Priority:                              | w and Submit                                                                                                    |                                                                                                    |
| 1. Defin     1. Defin     1. Defin     1. Defin     1. Defin     1. Defin     1. Defin     1. Defin     1. Defin     1. Defin                                                                                                    | isition<br>re Requisition<br>your requisition, make an<br>51000 Valdost<br>LPROAL<br>ption                                                                                                    | y necessary chan<br>a State University | 2. Add Items and Se<br>nges, and submit it for a<br>Proal, Lorrie                                                                         | approval.                                           | 3. Review<br>*Currency:<br>Priority:<br>UOM<br>Each               | v and Submit                                                                                                    | ▼<br>Total                                                                                                    |
| L. Defin       1. Defin       1. Defin       usiness Unit:       equester:       equisition Name:       equisition Lines       Line       Descrip       1       Incode                                                                                                    | isition<br>te Requisition<br>your requisition, make an<br>51000 Valdost<br>UPROAL<br>thom<br>h-Fi 32gb Black                                                                                                    | y necessary char<br>a State University | 2. Add Items and Se<br>nges, and submit it for a<br>Proal, Lorrie<br>Vendor Name<br>Apple Computer Inc                                    | approval.           Quantity           1.0000       | Currency:<br>Priority:                                            | USD<br>Medium<br>Price<br>599.000                                                                                                    | •<br><u>Total</u><br>599.0                                                                                                    |
| L. Defin                                                                                                    | isition<br>te Requisition<br>your requisition, make an<br>51000 Valdost<br>LPROAL<br>therefor Pad                                                                                                    | y necessary char<br>a State University | 2. Add Items and Se<br>nges, and submit it for a<br>Proal, Lorrie<br>Vendor Name<br>Apple Computer Inc<br>Apple Computer Inc              | approval.           Quantity           1.0000       | *Currency:<br>Priority:<br>UOM<br>Each<br>Each                    | v and Submit                                                                                                    | •<br>•<br>599.0<br>99.0                                                                                                    |
| Indext       Interference       Interference       Interfere       Interfere <tr< td=""><td>isition e Requisition your requisition, make an 51000 Valdost LPROAL control tion fi-Fi 32gb Black Care for IPad of with keyboard</td><td>y necessary char<br/>a State University</td><td>2. Add Items and Se<br/>nges, and submit it for a<br/>Proal, Lorrie<br/>Vendor Name<br/>Apple Computer Inc<br/>Apple Computer Inc</td><td>approval.</td><td>Currency:<br/>Priority:<br/>UOM<br/>Each<br/>Each</td><td>v and Submit</td><td>▼<br/>Total<br/>599.0<br/>99.0</td></tr<>                                                                                                    | isition e Requisition your requisition, make an 51000 Valdost LPROAL control tion fi-Fi 32gb Black Care for IPad of with keyboard                                                                                                    | y necessary char<br>a State University | 2. Add Items and Se<br>nges, and submit it for a<br>Proal, Lorrie<br>Vendor Name<br>Apple Computer Inc<br>Apple Computer Inc              | approval.                                           | Currency:<br>Priority:<br>UOM<br>Each<br>Each                     | v and Submit                                                                                                    | ▼<br>Total<br>599.0<br>99.0                                                                                                    |
| I. Defin       winess Unit:       equester:       equisition Lines:       Line       Description       Line       Description       Line       Description       Line       Description       Line       Description       Line       Description       Line       Description       Line       Line       Lin                                                                                                    | isition<br>e Requisition<br>your requisition, make an<br>51000 Valdost<br>LPROAL<br>the second second s | y necessary char<br>a State University | 2. Add Items and Se<br>nges, and submit it for a<br>Proal, Lorrie<br>Vendor Name<br>Apple Computer Inc<br>Apple Computer Inc<br>zagg Inc. | Quantity           1.0000           1.0000          | Currency:<br>Priority:<br>UOM<br>Each<br>Each<br>Each             | v and Submit<br>USD<br>Medium<br>Price<br>599.000<br>99.000                                                                                                    | ▼<br><b>Total</b><br>599.0<br>99.0<br>99.0                                                                                                    |
| Index       Index       Index <t< td=""><td>isition<br/>e Requisition<br/>your requisition, make an<br/>51000 Valdost<br/>LPROAL<br/>the second second s</td><td>y necessary char<br/>a State University</td><td>2. Add Items and Se<br/>rges, and submit it for a<br/>Proal, Lorrie<br/>Vendor Name<br/>Apple Computer Inc<br/>Apple Computer Inc<br/>zagg Inc.</td><td>Quantity           1.0000           1.0000</td><td>*Currency:<br/>Priority:<br/>UOM<br/>Each<br/>Each<br/>Each</td><td>v and Submit</td><td>▼<br/><b>Total</b><br/>599.0<br/>99.0<br/>99.0<br/>99.0</td></t<> | isition<br>e Requisition<br>your requisition, make an<br>51000 Valdost<br>LPROAL<br>the second second s | y necessary char<br>a State University | 2. Add Items and Se<br>rges, and submit it for a<br>Proal, Lorrie<br>Vendor Name<br>Apple Computer Inc<br>Apple Computer Inc<br>zagg Inc. | Quantity           1.0000           1.0000          | *Currency:<br>Priority:<br>UOM<br>Each<br>Each<br>Each            | v and Submit                                                                                                    | ▼<br><b>Total</b><br>599.0<br>99.0<br>99.0<br>99.0                                                                                                    |
| Indefinition       Indefinition                                                                                                    | isition e Requisition your requisition, make an 51000 Valdost LPROAL the value of the value of t           | y necessary char<br>a State University | 2. Add Items and Se rges, and submit it for a r Proal, Lorrie Vendor Name Apple Computer Inc Lagg Inc. / Accounting                       | approval.                                           | Currency:<br>Priority:<br>UOM<br>Each<br>Each<br>Each<br>Total Am | v and Submit (<br>USD (<br>Medium (<br>599,000 (<br>99,000 (<br>99,000 (<br>99,000 (<br>)<br>99,000 (<br>)<br>90,000 (<br>)<br>90,000 (<br>)<br>90,0000 (<br>)<br>90,0000 (<br>)<br>90,0000 (<br>)<br>90,0000 (<br>)<br>90,0000 (<br>)<br>90,0000 (<br>)<br>90,0000 (<br>)<br>90,00000 (<br>)<br>90,0000 (<br>)<br>90,0000 (<br>)<br>90,00000 (<br>)<br>90,0000 (<br>)<br>90,0000000000 (<br>)<br>90,000000            | ▼<br>10tal<br>599.0<br>99.0<br>99.0<br>97.00 USI                                                                                                    |
| Image: Definition of the second second se                                                                                                    | isition e Requisition your requisition, make an 51000 Valdost LPROAL the value of the value of t           | y necessary char<br>a State University | 2. Add Items and Se rges, and submit it for a r Proal, Lorrie Vendor Name Apple Computer Inc Apple Computer Inc zagg Inc. / Accounting    | approval.                                           | Currency:<br>Priority:<br>UOM<br>Each<br>Each<br>Each<br>Total Am | v and Submit<br>USD (<br>Medium (<br>599,000 (<br>99,000 (<br>99,000 (<br>99,000 (<br>)<br>99,000 (<br>)<br>90,000 (<br>)<br>90,000 (<br>)<br>90,0000 (<br>)<br>90,0000 (<br>)<br>90,000 (<br>)<br>90,0000 (<br>)<br>90,000 | ▼<br><b>Total</b><br>599.0<br>99.0<br>99.0<br>99.0                                                                                                    |
| I. Defin                                                                                                    | isition<br>re Requisition, make an<br>your requisition, make an<br>51000 Valdost<br>LPROAL<br>the second second secon | y necessary char<br>a State University | 2. Add Items and Se rges, and submit it for a r Proal, Lorrie Vendor Name Apple Computer Inc Lagg Inc. Accounting                         | approval.                                           | Currency:<br>Priority:<br>UOM<br>Each<br>Each<br>Each<br>Total Am | v and Submit                                                                                                    | ▼<br>Total<br>599.0<br>99.0<br>99.0<br>99.0<br>10.1<br>10.1 |
| I. Defin         view the details of         usiness Unit:         equester:         equisition Name:         equisition Lines         Line Description         I. Pad View         I. Pad View         I. Pad View         I. Select All / D         Select All / D         Stification/Communication                                                                                                    | isition e Requisition your requisition, make an 51000 Valdost LPROAL  ption fi-Fi 32gb Black Care for IPad olio with keyboard = eselect All favorites  Modif                                                                                                    | y necessary char<br>a State University | 2. Add Items and Se nges, and submit it for a  Proal, Lorrie  Vendor Name Apple Computer Inc Zagg Inc. /Accounting                        | approval.                                           | Currency:<br>Priority:<br>Each<br>Each<br>Each<br>Total Am        | v and Submit                                                                                                    | ▼<br>1 otal<br>599.0<br>99.0<br>97.00 USt<br>■                                                                                                    |
| I. Defin         I. Defin         everet         equester:         equisition Name:         equisition Lines         I. Defin         I. Defin         I. Defin         I. Defin         Image         Image                                                                                                    | isition<br>e Requisition<br>your requisition, make an<br>51000 Valdost<br>LPROAL<br>ption<br>fi-Fi 32gb Black<br>Care for IPad<br>olio with keyboard -<br>eselect All<br>favorites  Modif<br>ents<br>Show at Receipt                                                                                                    | y necessary char<br>a State University | 2. Add Items and Se nges, and submit it for a  Proal, Lorrie  Vendor Name Apple Computer Inc agg Inc. Accounting                          | ervices  pproval.  Quantity  1.0000  1.0000  velete | Currency:<br>Priority:<br>Each<br>Each<br>Total Am                | v and Submit USD Medium Price 599.000 99.000 99.000 0 00unt: 0 0 0 0 0 0 0 0 0 0 0 0 0 0 0 0 0 0 0                                                                                                    | •<br>•<br>•<br>•<br>•<br>•<br>•<br>•<br>•<br>•<br>•<br>•<br>•<br>•                                                                                                    |
| I. Defin         I. Defin         eview the details of         usiness Unit:         equester:         equisition Lines:         Line Descrip         I         Pad VA         I         Pad VA         I         Select All / D         Send to Vendor                                                                                                    | isition e Requisition your requisition, make an 51000 Valdost LPROAL  ption fi-Fi 32qb Black Care for IPad olio with keyboard - eselect All favorites Show at Receipt                                                                                                    | y necessary char<br>a State University | 2. Add Items and Se nges, and submit it for a  Proal, Lorrie  Vendor Name Apple Computer Inc agg Inc. / Accounting                        | ervices  pproval.  Quantity  1.0000  1.0000  velete | Currency:<br>Priority:<br>Each<br>Each<br>Total Am                | v and Submit USD Medium 599.000 99.000 0 0 0 0 0 0 0 0 0 0 0 0 0                                                                                                    | •<br>•<br>•<br>•<br>•<br>•<br>•<br>•<br>•<br>•<br>•<br>•<br>•<br>•                                                                                                    |

To add attachments to each line – click the "thought bubble to the right".

Note: Make sure you have scanned the document to your computer. Keep the name of the file short otherwise it won't attach.

# **Line Comments**

| L    | ine    | Description                  | Quantity | Unit    | Price      |   |
|------|--------|------------------------------|----------|---------|------------|---|
| 2    | 2      | Apple Care for IPad          | 1.0000   | Each    | 99.000 USD |   |
|      |        |                              |          |         |            | * |
|      |        |                              |          |         |            | - |
|      | S S    | end to Vendor 🛛 🔲 Show at Re | ceipt 🛛  | Show at | Voucher    |   |
|      | Ad     | dd Attachment                |          |         |            |   |
|      | (      | OK Cancel                    |          |         |            |   |
| Clio | ck "a  | dd attachment"               |          |         |            |   |
|      |        |                              |          |         |            |   |
| l    | Jpload | d Cancel                     |          | Browse  |            |   |

Click Browse for the document.

|          | Name                                          | Date modified      | Туре            | Size     |
|----------|-----------------------------------------------|--------------------|-----------------|----------|
|          | 🔁 REQ 711-1_SGRC_T1 line for warrants_UPD     | 7/18/2013 9:05 AM  | Adobe Acrobat D | 716 KB   |
|          | 🔁 REQ 715-1_SRS_IBM SPSS Amos License         | 7/17/2013 11:20 AM | Adobe Acrobat D | 609 KB   |
|          | 🔁 REQ 226075_SCW_Kanguru Defender V2 S        | 7/17/2013 11:07 AM | Adobe Acrobat D | 973 KB   |
|          | 🔁 REQ 226391_HP_HP 83200 cmt and 23 inc       | 7/17/2013 11:04 AM | Adobe Acrobat D | 1,438 KB |
|          | 🔁 REQ 237774_HP_HP LaserJet 600 M602D         | 7/17/2013 9:54 AM  | Adobe Acrobat D | 700 KB   |
|          | 🔁 REQ 237775_Data Supplies Inc_eBrochure      | 7/17/2013 10:51 AM | Adobe Acrobat D | 877 KB   |
|          | 🔁 REQ 238704_Micros_ Maintenance and S        | 7/17/2013 11:09 AM | Adobe Acrobat D | 659 KB   |
|          | 🔁 REQ 238708_Fitzgerald and Long Inc456       | 7/17/2013 9:46 AM  | Adobe Acrobat D | 729 KB   |
|          | 🔁 REQ 238711_BlackBoard_iValidate Wireles     | 7/17/2013 9:49 AM  | Adobe Acrobat D | 985 KB   |
|          | 🔁 REQ 238712_HP_8 HP 8300 SFF i7 Series       | 7/17/2013 9:51 AM  | Adobe Acrobat D | 1,084 KB |
|          | 🔁 REQ 238714_Apple Tech Shop_imac and         | 7/17/2013 10:33 AM | Adobe Acrobat D | 808 KB   |
|          | 🔁 REQ IT-4_SRS_Turnitin Campus License_e      | 7/15/2013 5:11 PM  | Adobe Acrobat D | 932 KB   |
|          | 🔁 REQ IT-6_Ipad and Zagg Keyboard Case        | 7/17/2013 11:06 AM | Adobe Acrobat D | 582 KB   |
|          | 🔁 REQ LIB-1_Standard and Poors_S&P Net        | 7/17/2013 10:53 AM | Adobe Acrobat D | 997 KB   |
| rive (   | 🔁 REQ LIB-2_EBSCO_Art Museum Image Ga         | 7/17/2013 10:55 AM | Adobe Acrobat D | 425 KB   |
|          | 🔁 REQ LIB-3_Lyrasis_ACM Digital Library_Li    | 7/17/2013 10:57 AM | Adobe Acrobat D | 571 KB   |
|          | 🔁 REQ LIB-4_Mergent_Hoovers Online_Libr       | 7/17/2013 10:58 AM | Adobe Acrobat D | 813 KB   |
|          | 🔁 REQ LIB-5_ProQuest LLC_Electronic Index     | 7/17/2013 10:59 AM | Adobe Acrobat D | 415 KB   |
|          | T DEO LTD 6 DroOuert LLC Historical News      | 7/17/2012 11:00 AM | Adobo Acrobat D | 110 VD   |
| File nar | ne: REQ IT-6_Ipad and Zagg Keyboard Case_Alun | nni Relations      |                 | - A      |
|          |                                               |                    |                 |          |

Select your document and click "open". Make sure your document name is short or it will fail to upload.

| V:\dept\IT | Purchasin | g\Purchasing\Requests\FY 2014\Otf [ | Browse |
|------------|-----------|-------------------------------------|--------|
| Upload     | Cancel    |                                     |        |

Click "upload"

# **Create Requisition**

# **Line Comments**

| Line | Description         | Quantity              | Unit        |         | Price                 |   |
|------|---------------------|-----------------------|-------------|---------|-----------------------|---|
| 2    | Apple Care for IPad |                       | 1.0000      | Each    | 99.000 USD            |   |
|      |                     |                       |             |         |                       | * |
|      |                     |                       |             |         |                       |   |
|      |                     |                       |             |         |                       |   |
|      |                     |                       |             |         |                       | - |
| S    | end to Vendor       | Show at Receipt       |             | Show at | Voucher               |   |
|      |                     | Customize L Find      | l View Al   |         | First 🖸 1 of 1 🕑 Last |   |
|      | Attached File       |                       |             | View    | Send to               |   |
|      | REO IT.             |                       |             |         | Vendor                |   |
| 1    | 6_lpad_and_Zagg_Ke  | yboard_Case_Alumni_Re | lations.pdf | View    |                       |   |
| A    | dd Attachment       |                       |             |         |                       |   |
|      |                     |                       |             |         |                       |   |
|      |                     | 1                     |             |         |                       |   |
|      | Cancel              |                       |             |         |                       |   |

Your document is now attached.

Click "ok"

| Create Requisition                                         |                               |                 |             |           |              |
|------------------------------------------------------------|-------------------------------|-----------------|-------------|-----------|--------------|
| 1. Define Requisition                                      | 2. Add Items and Serv         | <u>ices</u>     | 3. Review a | nd Submit |              |
| Review the details of your requisition, make any necessary | changes, and submit it for ap | proval.         |             |           |              |
| Business Unit: 51000 Valdosta State Unive                  | ersity                        |                 |             |           |              |
| Requester: LPROAL                                          | Proal, Lorrie                 |                 | *Currency:  | USD       |              |
| Requisition Name: Alumni Relations-ipad & folio            |                               |                 | Priority:   | Medium -  | ]            |
| Requisition Lines                                          |                               |                 |             |           |              |
| Line Description                                           | <u>Vendor Name</u>            | <u>Quantity</u> | UOM         | Price     | <u>Total</u> |
| ▷                                                          | Apple Computer Inc            | 1.0000          | Each        | 599.000   | 599.00 📑 💬   |
| D     2       Apple Care for IPad                          | Apple Computer Inc            | 1.0000          | Each        | 99.000    | 99.00 📑 💬    |
| D a Zagg Folio with keyboard -                             | zagg Inc.                     | 1.0000          | Each        | 99.000    | 99.00 📑 💬    |
| Select All / Deselect All                                  |                               |                 | Total Amour | nt: 797.  | 00 USD       |
| L 🧩 Add to favorites 🛛 🔜 Modify Line / Ship                | ping / Accounting             | ete             |             |           |              |
| Justification/Comments                                     |                               |                 |             |           |              |
|                                                            |                               |                 |             | * F       | 2            |
| Send to Vendor Show at Receipt Show at                     | Voucher                       |                 |             |           |              |
| Save as Template                                           |                               |                 |             |           |              |

Save & submit & Save & preview approvals Cancel requisition Find more items

Name your requisition – you only have 30 characters including spaces. Identify your dept and what it is.

| Business Unit:                 | 51000 Valdosta State Univers                                                                                        | sity                       |                 |             |          |              |  |  |  |
|--------------------------------|----------------------------------------------------------------------------------------------------|----------------------------|-----------------|-------------|----------|--------------|--|--|--|
| Requester:                     | LPROAL                                                                                                    | Proal, Lorrie              |                 | *Currency:  | USD      |              |  |  |  |
| Requisition Name:              | Alumni Relations-ipad & folio4                                                                                      |                            |                 | Priority:   | Medium • | ·            |  |  |  |
| Requisition Lines              |                                                                                                    |                            |                 |             |          |              |  |  |  |
| <u>Line</u> <u>Descripti</u>   | ion                                                                                                    | <u>Vendor Name</u>         | <u>Quantity</u> | <u>UOM</u>  | Price    | <u>Total</u> |  |  |  |
| ▷                              | Fi 32gb Black                                                                                                    | Apple Computer Inc         | 1.0000          | Each        | 599.000  | 599.00 📑 💬   |  |  |  |
| ≥                              | are for IPad                                                                                                    | Apple Computer Inc         | 1.0000          | Each        | 99.000   | 99.00 📑 💬    |  |  |  |
| ▷ □ 3 Zagg Fol                 | io with keyboard -                                                                                                  | zagg Inc.                  | 1.0000          | Each        | 99.000   | 99.00 📑 💬    |  |  |  |
| Select All / Des L Add to fail | elect All<br>avorites                                                                                               | ng / Accounting 📗 📄 Delete | ]               | Total Amour | nt: 797. | 00 USD       |  |  |  |
| Justification/Commen           | its                                                                                                    |                            |                 |             |          |              |  |  |  |
|                                |                                                                                                    |                            |                 |             | ÷        | 2            |  |  |  |
| Send to Vendor                 | Show at Receipt Show at V                                                                                           | oucher                     |                 |             |          |              |  |  |  |
| Save as Template               | Save as Template         Save & submit       Save & preview approvals         Cancel requisition    Find more items |                            |                 |             |          |              |  |  |  |

To see the details of each line, click the triangle.

| sition Lines              |                     |                      |                         | . <u></u>  |                      |              |
|---------------------------|---------------------|----------------------|-------------------------|------------|----------------------|--------------|
| Line Description          |                     | <u>Vendor Name</u>   | Quantity                | <u>UOM</u> | <u>Price</u>         | <u>Total</u> |
| ] 1 IPad Wi-Fi 32gb Bl    | ack                 | Apple Computer Inc   | 1.0000                  | Each       | 599.000              | 599.00 📑 🤇   |
| Consolidate               | ith other Pegs      | Vorride Suga         | asted Vendor            |            |                      |              |
|                           | ini oner Kegs       | e overnde sugg       | esteu vendor            |            |                      | _            |
| Shipping Line: 1          | Due Date:           | 81                   | Quantity: 1.0000        |            | (±)                  |              |
| Status: Active            | *Ship To:           | Entwhse 🔍 🛛 🖃 👖      | Iodify Shipping Address | 5          |                      |              |
| Proal Lor                 | rio                 |                      |                         |            |                      |              |
| Attention: Froal, Lor     |                     |                      |                         |            |                      |              |
| Otv                       | -                   |                      | Amt                     | -          |                      |              |
| *Distribute by: Caty      | SpeedChart:         | Liquid               | ate by Ami              | •          |                      |              |
| Chartfields1 Chartfields  | s2 T Chartfields3 T | Details Asset Infor  | Customize   Find        | View All   | First 🖾 1 of 1 🖾 Las | t            |
| ine Status                | Dist Type *Locat    | ion Quantity Per     | cent Amou               | nt GL Unit | Account              |              |
| Open                      | PO_M                | All 🔍 1.0000 1       | 100.0000 599.0          | 00 51000 🔍 | 714100 🔍 🛨 🕒         | -            |
|                           |                     |                      |                         |            |                      |              |
| 2 Apple Care for IPac     | 1                   | Apple Computer Inc   | 1.0000                  | Each       | 99.000               | 99.00 📑 🤇    |
| 3 Zagg Eolio with key     | board -             |                      | 1 0000                  | Each       | 00.000               | 00 00 📑 (    |
| C Lugg / Old Will Rey     | <u>bourd</u>        | zagg inc.            | 1.0000                  |            | 99.000               | 99.00 💼 🤇    |
| Select All / Deselect All |                     |                      |                         | Total      | Amount: 797          | 00 USD       |
| - 🤧 Add to favorites      | Modify Line / S     | nipping / Accounting | Delete                  |            |                      |              |
|                           |                     |                      |                         |            |                      |              |
| cation/Comments           |                     |                      |                         |            |                      |              |
|                           |                     |                      |                         |            | ÷                    | 1            |
| nd to Vendor 🔲 Show       | at Receipt 🛛 Show   | at Voucher           |                         |            |                      |              |
|                           |                     |                      |                         |            |                      |              |
| /e as Template            |                     |                      |                         |            |                      |              |
|                           | proview approvale   | Cancel requisition   |                         |            |                      |              |

Check the shipping method – click the "magnifying glass" for a drop down menu.

# Look Up Ship To

| SetID:            | 51000                          |
|-------------------|--------------------------------|
| Ship To Location: | begins with 🔻                  |
| Description:      | begins with 👻                  |
|                   |                                |
| Look Up C         | Cancel Basic Lookup            |
|                   |                                |
| Search Results    | 5                              |
| View All          | First 💽 1-13 of 13 🕞 Last      |
| Ship To Location  | Description                    |
| CENTWHSE (        | Central Warehouse Receiving    |
| DEPT S            | SEND TO DEPARTMENT             |
| FOOD I            | Food Services                  |
| GAS               | For gas and diesel bulk orders |
| INTERNET I        | tems Downloaded to computer    |
| KINGSBAY          | Kings Bay                      |
| LIBRARY O         | ODUM LIBRARY                   |
| MAIN              | Main Campus                    |
| NOTAPPL I         | No Shipment to be made         |
| PICKUP            | PICKUP                         |
| PLANT I           | Plant Operations               |
| SEE TEXT          | nstall in Department           |
| SERVICE (         | On-Site Services               |

Click the box to select the line item to enter the chart files.

If all lines are to the same chart fields – click "select All/Deselect All".

| Business Unit:                                          | 51000 Valdosta State Universit | sity                    |                 |             |          |              |
|---------------------------------------------------------|--------------------------------|-------------------------|-----------------|-------------|----------|--------------|
| Requester:                                              | LPROAL                         | Proal, Lorrie           |                 | *Currency:  | USD      |              |
| Requisition Name:                                       | Alumni Relations-ipad & folio4 |                         |                 | Priority:   | Medium • |              |
| Requisition Lines                                       |                                |                         |                 |             |          |              |
| Line Descripti                                          | ion                            | <u>Vendor Name</u>      | <u>Quantity</u> | <u>UOM</u>  | Price    | <u>Total</u> |
| ▷ ☑ 1 <u>IPad Wi-</u>                                   | Fi 32gb Black                  | Apple Computer Inc      | 1.0000          | Each        | 599.000  | 599.00 📑 💬   |
| ≥                                                       | are for IPad                   | Apple Computer Inc      | 1.0000          | Each        | 99.000   | 99.00 📑 💬    |
| ⊳ 🖉 3 Zagg Fol                                          | io with keyboard -             | zagg Inc.               | 1.0000          | Each        | 99.000   | 99.00 📑 💬    |
| <ul> <li>Select All / Des</li> <li>Add to fa</li> </ul> | select All                     | ng / Accounting 👔 Delet | e               | Total Amoun | t: 797.0 | USD          |
| Justification/Commen                                    | its                            |                         |                 |             |          |              |
|                                                         |                                |                         |                 |             | ÷        |              |
| Send to Vendor                                          | Show at Receipt Show at V      | oucher                  |                 |             |          |              |
| Save as Template                                        |                                |                         |                 |             |          |              |
| Save & submit                                           | 🖁 Save & preview approvals     | Cancel requisition      | Find more iten  | <u>ns</u>   |          |              |

If it is just one line "click the triangle" and select that line.

Click "Modify Line/Shipping/Accounting

| Create Requisition                                                                                                    |
|----------------------------------------------------------------------------------------------------|
| Modify Line / Shipping / Accounting                                                                                                    |
| Line Information                                                                                                    |
| Note: The information below does not reflect the data in the selected requisition lines. When the 'Apply' button is clicked, the data<br>entered on this page will replace the data in the corresponding fields on the selected lines.                                                      |
| Vendor ID: Q Vendor Location: Q                                                                                                    |
| Buyer: LPROAL Q Category: Q                                                                                                    |
| Shipping Information                                                                                                    |
| Ship To: 🔍 🔛 Modify Shipping Address                                                                                                    |
| Due Date: Attention: Alumni Relations SpeedChart                                                                                                    |
| Accounting Information Customize   Find   View All   🗰 First 🗹 1 of 1 🕨 Last                                                                                                    |
| Chartfields1 V Details V Asset Information E                                                                                                    |
| Percent         GL Unit         Account         Fund         Dept         Program         Class         Project         Budget Date           1         51000 Q         714100 Q         10500 Q         16500 Q         11000 Q         Q         Image: Class Project         Budget Date |
|                                                                                                    |
| Load Values From Defaults                                                                                                    |
| Apply Cancel                                                                                                    |

# **Distribution Change Options**

For the selected requisition lines, apply distribution changes to:

#### All Distribution Lines

Apply changes to all existing distribution lines.

#### Matching Distribution Lines

Apply changes to each existing distribution line by matching the distribution line numbers.

### Replace Distribution Lines

Remove the existing distribution lines and replace with the distribution lines changes.

OK

Cancel

| Business Unit:                                                                                                    | 51000 Valdosta State Universit | sity               |          |             |           |              |  |  |  |  |
|----------------------------------------------------------------------------------------------------|--------------------------------|--------------------|----------|-------------|-----------|--------------|--|--|--|--|
| Requester:                                                                                                    | LPROAL                         | Proal, Lorrie      |          | *Currency:  | USD       |              |  |  |  |  |
| Requisition Name:                                                                                                    | Alumni Relations-ipad & folio4 |                    |          | Priority:   | Medium •  |              |  |  |  |  |
| Requisition Lines                                                                                                    |                                |                    |          |             |           |              |  |  |  |  |
| Line Descripti                                                                                                    | ion                            | <u>Vendor Name</u> | Quantity | <u>UOM</u>  | Price     | <u>Total</u> |  |  |  |  |
| ▷ ☑ 1 <u>IPad Wi-</u>                                                                                                    | Fi 32gb Black                  | Apple Computer Inc | 1.0000   | Each        | 599.000   | 599.00 📑 💬   |  |  |  |  |
| ≥                                                                                                    | are for IPad                   | Apple Computer Inc | 1.0000   | Each        | 99.000    | 99.00 📑 💬    |  |  |  |  |
| ▷ ☑ 3 Zagg Fol                                                                                                    | lio with keyboard -            | zagg Inc.          | 1.0000   | Each        | 99.000    | 99.00 📑 💬    |  |  |  |  |
| Select All / Des                                                                                                    | select All                     |                    |          | Total Amoun | nt: 797.0 | 0 USD        |  |  |  |  |
| L 📌 Add to favorites 🔰 🔜 Modify Line / Shipping / Accounting 📗 📄 Delete                                                                                                    |                                |                    |          |             |           |              |  |  |  |  |
| Justification/Commen                                                                                                    | nts                            |                    |          |             |           |              |  |  |  |  |
| For: Heather Proctor                                                                                                    |                                |                    |          |             |           |              |  |  |  |  |
| Send to Vendor Show at Receipt Show at Voucher                                                                                                    |                                |                    |          |             |           |              |  |  |  |  |
| Save as Template                                                                                                    |                                |                    |          |             |           |              |  |  |  |  |
| Send to Vendor       Show at Receipt       Show at Voucher         Save as Template       Save & submit       Save & preview approvals       X Cancel requisition         Find more items       Find more items |                                |                    |          |             |           |              |  |  |  |  |

In the "justification comments" you can indicate who the purchase is for. Please include Name, building, room #. This helps the Warehouse when they receive items as well as Information Technology if it is a technology item that will come to IT for installation.

|                                                                       | Busin                                          | ess U       | nit:             | 51000 Vald          | osta State University |                 |           |           |            |               |         |          |             |
|-----------------------------------------------------------------------|------------------------------------------------|-------------|------------------|---------------------|-----------------------|-----------------|-----------|-----------|------------|---------------|---------|----------|-------------|
|                                                                       | Requ                                           | ester:      |                  | LPROAL              |                       | Proal, Lorrie   |           |           | *C         | urrency:      | USD     |          |             |
|                                                                       | Requi                                          | isition     | Name:            | Alumni Relations-ip | ad & folio4           |                 |           |           | P          | riority:      | Medium  | •        |             |
| J                                                                     | Requi                                          | sition      | Lines            |                     |                       |                 |           |           |            |               |         |          |             |
|                                                                       |                                                | <u>Line</u> | <u>Descripti</u> | ion                 | <u>Ve</u>             | ndor Name       | <u>Qu</u> | antity    | <u>UOM</u> |               | Price   | To       | <u>ıtal</u> |
|                                                                       | ▷ 🔽                                            | ] 1         | IPad Wi-         | Fi 32gb Black       | Арр                   | le Computer Inc |           | 1.0000    | Each       | :             | 599.000 | 59       | 9.00 📑 💬    |
|                                                                       | ▷ 🔽                                            | 2           | Apple Ca         | are for IPad        | Арр                   | le Computer Inc |           | 1.0000    | Each       |               | 99.000  | 9!       | 9.00 📑 💬    |
|                                                                       | ⊳ 🔽                                            | 3           | Zagg Fol         | io with keyboard -  | zag                   | g Inc.          |           | 1.0000    | Each       |               | 99.000  | 9        | 9.00 뭠 🗭    |
|                                                                       | V                                              | Sele        | ct All / Des     | select All          |                       |                 |           |           |            | Total Amount: | ;       | 797.00 L | ISD         |
| L 🗩 Add to favorites 🛛 🔜 Modify Line / Shipping / Accounting 👘 Delete |                                                |             |                  |                     |                       |                 |           |           |            |               |         |          |             |
| Ĭ                                                                     | Justifi                                        | catior      | /Commen          | its                 |                       |                 |           |           |            |               |         |          |             |
|                                                                       | For:                                           | Heathe      | er Proctor,      | Alumni Relations    |                       |                 |           |           |            |               | *<br>*  | 5        |             |
|                                                                       | Send to Vendor Show at Receipt Show at Voucher |             |                  |                     |                       |                 |           |           |            |               |         |          |             |
|                                                                       | 🗖 Sav                                          | ve as       | Template         |                     |                       |                 |           |           |            |               |         |          |             |
|                                                                       | 📙 Sa                                           | ave & :     | submit           | A Save & preview a  | approvals 🗙 Cance     | el requisition  | Find      | more iter | ns         |               |         |          |             |

Click on Save & Preview approvals.

This will show you the approvals the requisition needs to go through.

| Line 1:Initiated     IPad Wi-Fi 32gb Black                                  |  |  |  |  |  |
|-----------------------------------------------------------------------------|--|--|--|--|--|
| Department and Proj. Approver                                               |  |  |  |  |  |
| Not Routed  Proctor, Heather Dept-Manager and Dept-Appr                     |  |  |  |  |  |
| Line 2:Initiated     Apple Care for IPad                                    |  |  |  |  |  |
| Department and Proj. Approver                                               |  |  |  |  |  |
| Not Routed  Proctor,Heather Dept-Manager and Dept-Appr                      |  |  |  |  |  |
| ✓ Line 3:Initiated     Zang Folio with keyboard - Black with Black keyboard |  |  |  |  |  |
| Department and Proj. Approver                                               |  |  |  |  |  |
| Not Routed  Proctor,Heather Dept-Manager and Dept-Appr                      |  |  |  |  |  |

### P Item Category Approval

| Line 1:Initiate<br>IPad Wi-Fi 32gb Blac       | k<br>k                                  |  |
|-----------------------------------------------|-----------------------------------------|--|
| IT Approval                                   |                                         |  |
| Not Routed<br>Multiple Approve<br>IT Approval | 2                                       |  |
|                                               |                                         |  |
| Line 3:Initiate<br>Zagg Folio with keybo      | d<br>ard - Black with Black keyboard    |  |
| IT Approval                                   |                                         |  |
| Not Routed                                    |                                         |  |
| Multiple Approve                              |                                         |  |
| Submit                                        | Edit Requisition Apply Approval Changes |  |
|                                               |                                         |  |

Click "submit" and the requisition is now in the que for approvals.

One the approvals are done, the requestor will receive an email that the requisition has been approved.

The buyer will source the PO through the system to the vendor.